# brother

# Laser Printer HL-1030/1240/1250/1270N

# Hurtig Oppsett manualen

Les denne bruksanvisningen før du setter opp skriveren.

Du må gjøre følgende oppkobling og driver installasjon før du kan benytte skriveren.

- Merk deg hvilket operativsystem din PC benytter (Windows<sup>®</sup> 3.1x/95/98, NT<sup>®</sup> 4.0 eller Macintosh)
- □ Anskaffe korrekt skriverkabel for din data maskin (Parallell, USB \*1 eller nettverk \*2)
- □ Følg instruksjonene i manualen for ditt operativsystem og grensesnitt kabel.

©1999 Brother Industries, Ltd. Windows<sup>®</sup> and Windows<sup>®</sup> NT are registered trademarks of Microsoft Corporation in the U.S. and other countries. Macintosh and iMac are registered trademarks of Apple Computer, Inc. All other brand and product names are trademarks or registered trademarks of their respective holders.

### Komponenter

Kun for Windows<sup>®</sup> (Windows 3.1x/95/98/NT4.0)

Du kan installere skriveren ved å følge instruksjonene på CD-ROM platen.

### *Kun for Windows<sup>®</sup> brukere uten CD-ROM* (*Windows<sup>®</sup> 3.1x*, 95/98)

Har du ikke CD-ROM spiller følg installasjons prosedyren i denne seksjonen.

# Kun Windows<sup>®</sup> brukere med USB (Windows<sup>®</sup> 98 / IkkeHL-1030)

Disse punktene er avgjørende for brukere med USB kabel.

Kun for brukere av Macintosh med USB (*iMac og Power Macintosh G3 med USB / Ikke HL-1030*) Skriveren kan installeres med hjelp av installasjons instruksjonene på CD-ROM.

Feilsøking

## Komponenter

Komponentene kan variere fra et land til et annet. Ta vare på all emballasje og esken til skriveren. Dette skal brukes under transport av skriveren.

#### 🖋 Merk

Noen av illustrasjonene er basert på HL-1240/1250 skriveren. HL-1270N skriveren har montert Nettverkskort bak på skriveren.

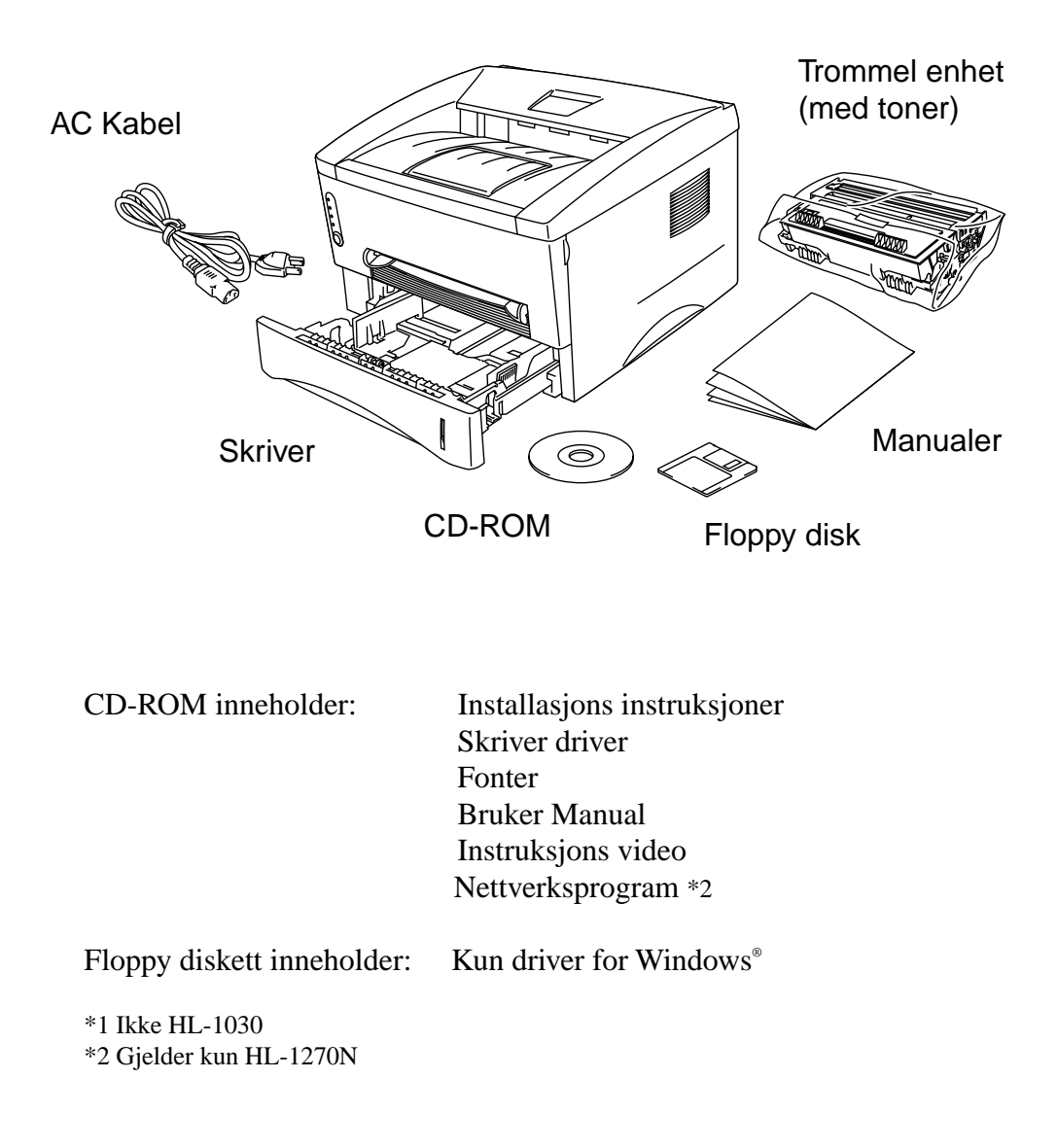

Du kan installere skriveren ved å følge instruksjonene på CD-ROM platen.

#### Punkt 1 sett CD-ROM platen i CD spilleren

1. Slå på PC-en. Sett CD-ROM platen i CD spilleren.

Cd-rom platen vil starte automatisk i Windows<sup>®</sup> 95/98/NT<sup>®</sup>4.0. Hvis skjermbildet ikke kommer frem, klikk på start og velg kjør, skriv inn CD stasjonsbokstaven og skriv deretter START.EXE. Hvis du bruker Windows<sup>®</sup> 3.1x, klikk på kjør fra fil menyen i programbehandler, skriv inn bokstaven til Cd-rom stasjoner etterfulgt av START.EXE. For iMac / Power Macintosh G3 med USB, klikk på Innstall ikon.

2. Velg den skriver type du benytter.

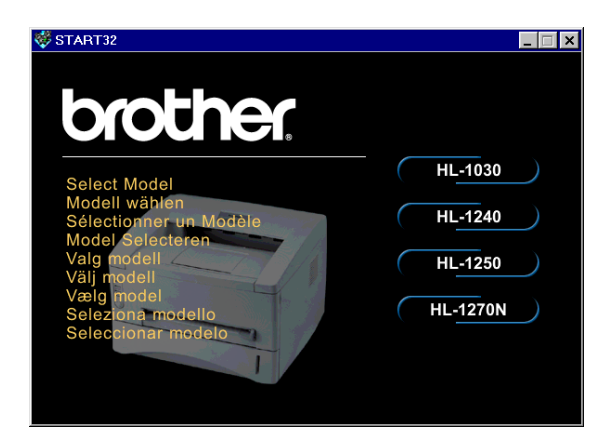

3. Velg språk og følg instruksjonene på skjermen.

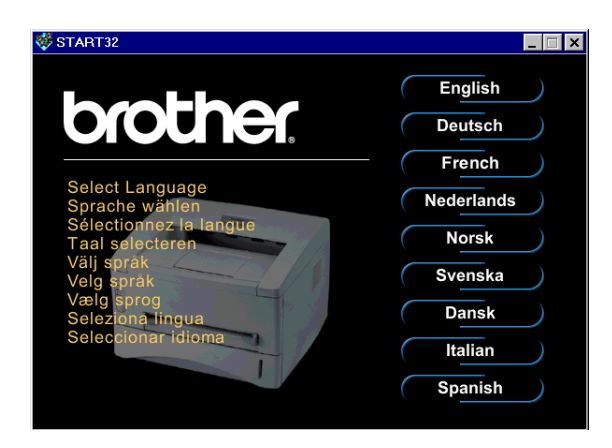

#### Punkt 2 Første gangs installasjon

1. Trykk på Setup knappen.

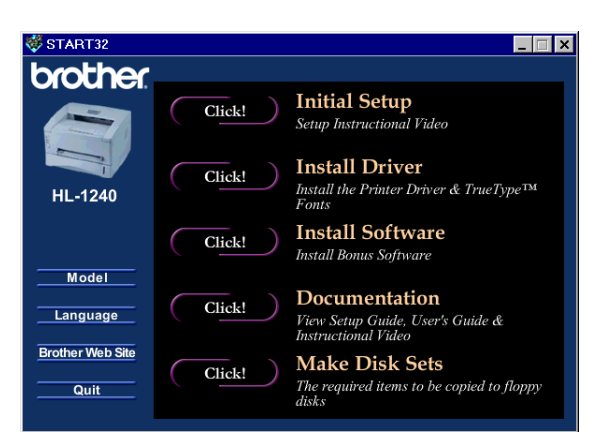

\_ 🗆 ×

START32

Initial Setup

Initial Setup instructions are as follows:

2. Du kan se førstegangs installasjonen i film sekvensen på CD-ROM platen.

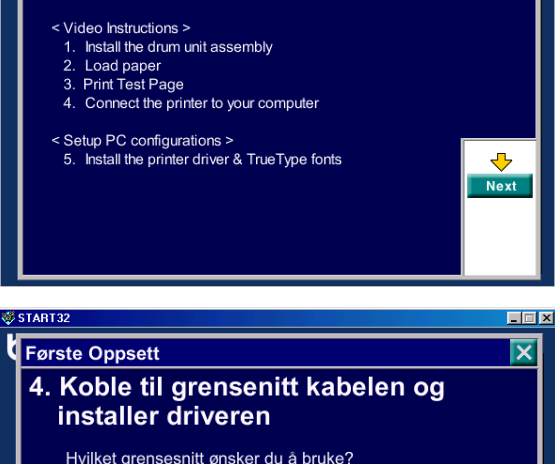

3. Velg kabeltype du skal bruke, parallell, USB eller netteverk.

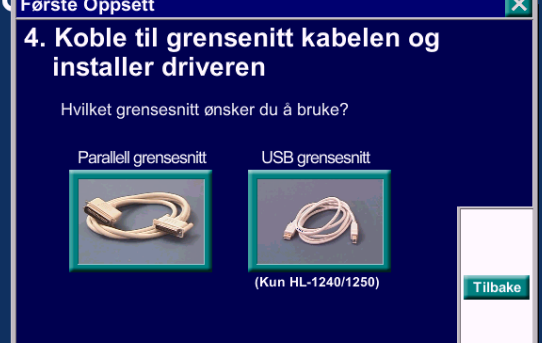

#### Punkt 3. Installasjon av skriver driver

1. Klikker du på Start nå knappen, kan du installere driver og skrifttyper med en gang.

2. Når skriverdriveren er installert vil HL-1030/1240/1250/1270N vinduet dukke opp. Følg meldingene på skjermen for fullføring av installasjonen.

| Initial S                                                 | etup                                  | 5. Se                                                                | tup PC Co                               | nfigurations                                          |                                                          |
|-----------------------------------------------------------|---------------------------------------|----------------------------------------------------------------------|-----------------------------------------|-------------------------------------------------------|----------------------------------------------------------|
| V<br>ti                                                   | Vhen you v<br>he Printer [            | vant to print de<br>Driver.                                          | ocuments, y                             | /ou need install                                      |                                                          |
|                                                           | Do you w                              | ant to insta                                                         | III the Pri                             | nter Driver?                                          |                                                          |
| I                                                         | Now                                   | Jump to the<br>you can inst<br>TrueType fo                           | 'Install Drive<br>all the Drive<br>nts. | er" page, and<br>ers &                                |                                                          |
| I                                                         | Later                                 | Jump to the                                                          | 'Main menu                              | " page.                                               |                                                          |
|                                                           |                                       |                                                                      |                                         |                                                       |                                                          |
|                                                           |                                       |                                                                      |                                         |                                                       |                                                          |
|                                                           |                                       |                                                                      |                                         |                                                       |                                                          |
| Broth                                                     | er HL-12                              | 240 Series                                                           |                                         |                                                       |                                                          |
| Broth<br><u>F</u> ile E                                   | <b>er HL-12</b><br>Edit _⊻ie          | 2 <b>40 Serie</b> s<br>w <u>G</u> o F                                | avorites                                | Help                                                  | -                                                        |
| <mark>→</mark> Broth<br>Eile E                            | er HL-12<br>Edit ⊻ie                  | 2 <b>40 Series</b><br>w <u>G</u> o F<br>→ →                          | i <u>a</u> vorites<br>tui<br>Up         | Help                                                  | -                                                        |
| Broth<br>File E<br>Fack                                   | er HL-12<br>Edit ⊻ie                  | 2 <b>40 Series</b><br>w <u>G</u> o F<br>→ ~<br>orward<br>VS\Start Me | avorites<br>€<br>Up<br>enu∖Prog         | Help                                                  | Copy                                                     |
| Broth<br>Eile E<br>Back<br>Address                        | er HL-12<br>Edit ⊻ie<br>Fi<br>Im Dov  | 240 Series<br>w <u>G</u> o F<br>→<br>onward<br>VS\Start Me           | avorites<br>ta<br>Up<br>enu\Prog        | Help                                                  | L-1240 Ser                                               |
| Broth<br>Eile E<br>Back<br>Address                        | er HL-12<br>Edit Vie<br>F<br>Edit DOV | 240 Series<br>w <u>G</u> o F<br>enward<br>VS\Start Me<br>Diagon      | avorites                                | Help<br>Cut<br>rams\Brother                           | L-1240 Ser<br>Trouble                                    |
| Broth<br>Eile E<br>Back<br>Address                        | er HL-12<br>Edit Vie<br>Edit Dov      | 240 Series<br>w <u>Go</u> F<br>F<br>rward<br>VS\Start Me<br>Diagn    | avorites<br>Up<br>enu\Prog<br>ostics    | Help<br>Cut<br>rams\Brother<br>Printer<br>Information | L-1240 Ser<br>Copy<br>HL-1240 Ser<br>Trouble<br>shooting |
| Broth<br>Eile E<br>Back<br>Address<br>Broc<br>HL-         | er HL-12<br>Edit Vie<br>Fi<br>Dov     | 240 Series<br>w <u>G</u> o F<br>Drward<br>VS\Start Me<br>Diagn       | avorites<br>Up<br>enu\Prog              | Help<br>Cut<br>rams\Brother<br>Printer<br>Information | L<br>Copy<br>HL-1240 Set<br>Trouble<br>shooting          |
| Broth<br>Eile E<br>Fack<br>Address<br>Brot<br>HL-<br>1.24 | er HL-12<br>Edit Vie<br>E Dov         | 240 Series<br>w <u>G</u> o F<br>J<br>orwerd<br>WS\Start Me<br>Diagn  | avorites<br>Up<br>enu\Prog              | Help<br>Cut<br>rams\Brother<br>Printer<br>Information | L<br>Copy<br>HL-1240 Set<br>Trouble<br>shooting          |

Er skriveren koblet til parallelt grense snitt, er installasjonen nå ferdig. Vil du koble skriveren ved hjelp av USB kabel. Se '*Kun Windows® brukere med USB* (*Windows® 98 / Ikke HL-1030*)'.

Når du ønsker å koble din skriver til et nettverk, se "Nettverksinstallasjonsmanualen".

# Kun for Windows<sup>®</sup> brukere uten CD-ROM (Windows<sup>®</sup> 3.1x/95/98)

Har du ikke CD-ROM spiller følg installasjons prosedyren i denne seksjonen.

#### Punkt 1 Installee trommelenheten

- 1. Åpne frontdekslet.
- 2. Pakk ut trommelenheten. Rist den fra side til side 5 til 6 ganger.
- 3. Installer trommelenheten i skriveren.
- 4. Sett den helt inn i skriveren.
- 5. Lukk frontdekslet.

#### Punkt 2 Legg papir i papirkassetten

- 1. Trekk papirkassetten helt ut av skriveren.
- 2. Juster papirførerne til papirstørrelsen. Kontroller at de passer i sporet.
- 3. Legg ark i arkmateren. Kontroller at arkene ligger korrekt i ark materen.
- 4. Sett papirkassetten inn i skriveren igjen.

#### Punkt 3 skriv ut en test side.

- 1. Påse at strømbryteren er av. Koble til vekselstrøm kabel til skriveren.
- 2. Koble vekselstrøm kabel i veggen. Slå skriveren på.
- 3. Når skriveren er ferdig oppvarmet. Lyser **Ready** lampen konstant.
- 4. Trykk ned kontroll panel knappen. Skriveren skriver ut en test side. Kontroller at test siden er skrevet ut korrekt.

#### Punkt 4 Koble skriveren til din PC

- 1. Slå skriveren av.
- 2. Koble parallell kabelen til din skriver og PC.
- 3. Bruk klipsene på skriveren for og feste skriver kabelen.
- 4. Slå skriveren på.

#### Punkt 5. Installee skrive driver fra diskett

1. Slå på din PC. Starter installasjons veiledningen starte automatisk trykk på avbryt knappen.

| Add New Hardware Wiza | ırd                                                                         |
|-----------------------|-----------------------------------------------------------------------------|
|                       | This wizard searches for new drivers for:                                   |
|                       | Brother HL-1240 series                                                      |
|                       | A device driver is a software program that makes a hardware<br>device work. |
| <b>1</b>              |                                                                             |
|                       |                                                                             |
|                       |                                                                             |
|                       |                                                                             |
|                       | < <u>Back</u> Next > Cancel                                                 |

- 2 . Sett disketten i diskett stasjonen. (Windows 3.1x brukere se instruksjon på disketten)
- 3. Trykk på start og velg Kjør.

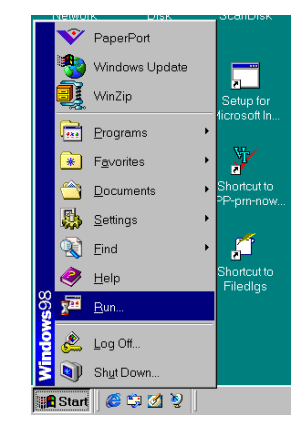

4. Skriv A:\SETUP og trykk på OK knappen. Følg instruksjonene på skjermen. Skriverdriveren vil nå bli installert.

| Run           | ? ×                                                                                                   |
|---------------|----------------------------------------------------------------------------------------------------|
|               | Type the name of a program, folder, document, or Internet resource, and Windows will open it for you. |
| <u>O</u> pen: | A:\SETUP                                                                                              |
|               | OK Cancel <u>B</u> rowse                                                                              |

## Kun Windows<sup>®</sup> brukere med USB (Windows<sup>®</sup> 98 / Ikke HL-1030)

Disse punktene er avgjørende for brukere med USB kabel.

Punkt 1 til 3 Følg CD-ROM instruksjonene på motsatt side

#### Punkt 4 Installer USB driveren

- 1. Sørg for at skriveren er på.
- 2. Koble til USB kabelen på din PC så på skriveren.
- 3. "*Installasjons veiviseren* " starter. Klikk på Neste.

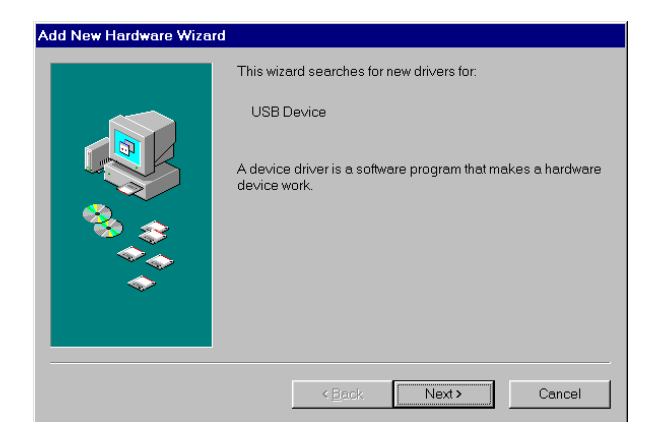

- 4. Trykk "*søk etter beste driver for denne enheten*" og neste.
- Add New Hardware Wizard

   What do you want Windows to do?

   © Search for the best driver for your device. (Recommended).

   • Display a list of all the drivers in a specific location, so you can select the driver you want.

   • Back
   Next>

   • Back
   Next>

   Cancel

Eloppy disk drives

<u>Microsoft Windows Update</u>
 Specify a location:

Windows will search for new drivers in its driver database on your hard drive, and in any of the following selected locations. Click Next to start the search.

-

5. Kontroller "*CD-ROM enheten*" og trykk Neste.

6. Klikk på Neste. USB driveren vil bli installert.

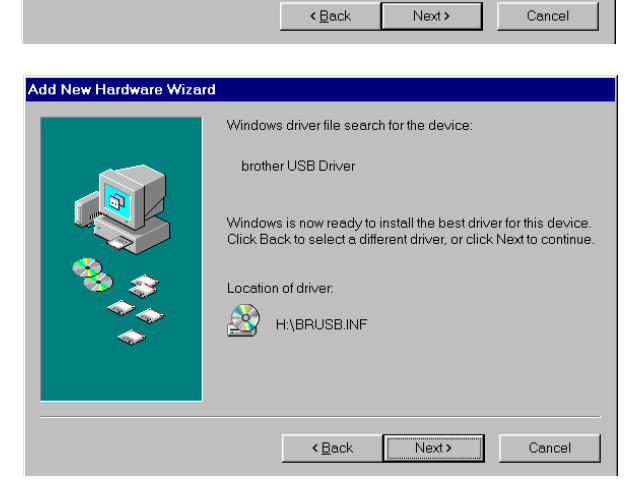

7. Følg instruksjonene på skjermen.

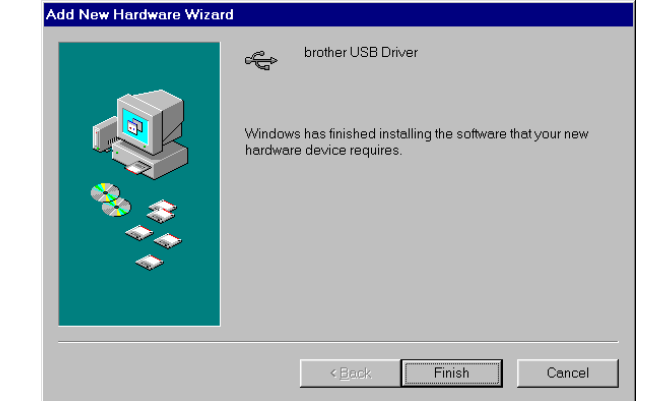

#### Punkt 5 Valg av skriver port

1. Når PC-en er startet på ny, velg start og skrivere under innstillinger.

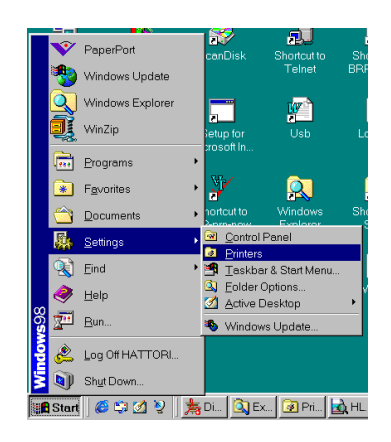

2. Velg din skriver under skrivere.

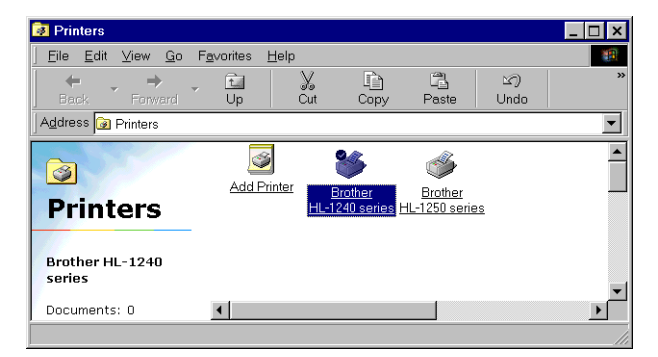

3. Velg egenskaper fra menyen.

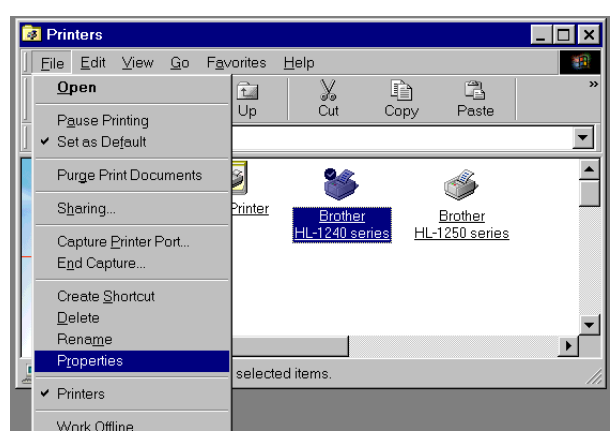

 Velg detaljer. Velg BRUSB:(USB skriverport) i boksen "Skriv til følgende port". Trykk OK. Installasjonen er nå ferdig.

| energy excert prioring ( ) ope   | er   Print Quality | Device Options    | Buplex   W | /atermark |
|----------------------------------|--------------------|-------------------|------------|-----------|
| Brother HL-1240 series           |                    |                   |            |           |
| Print to the following port:     |                    |                   |            |           |
| BRUSB: (USB Printer Port)        | •                  | Add Port          |            |           |
| Driet using the following driver |                    | Delete Po         | rt         |           |
| Brother HL-1240 series           | ×                  | Ne <u>w</u> Drive | r          |           |
| Capture Printer Port             | En                 | d Capture         |            |           |
| Timeout settings                 |                    |                   |            |           |
| Not selected: 15                 | seconds            |                   |            |           |
| Transmission jetry: 45           | seconds            |                   |            |           |
| Spot                             | ol Settings        | Port Settings     | k          |           |
|                                  |                    |                   |            |           |

### *Kun for brukere av Macintosh med USB.* (*iMac og Power Macintosh G3 med USB / Ikke HL-*1030)

Skriveren kan installeres med hjelp av installasjons instruksjonene på CD-ROM.

#### Punkt 1 Sett CD-ROM platen i spilleren.

Slå på din Macintosh. Legg CD-ROM platen i spilleren. Vinduet vil starte automatisk.

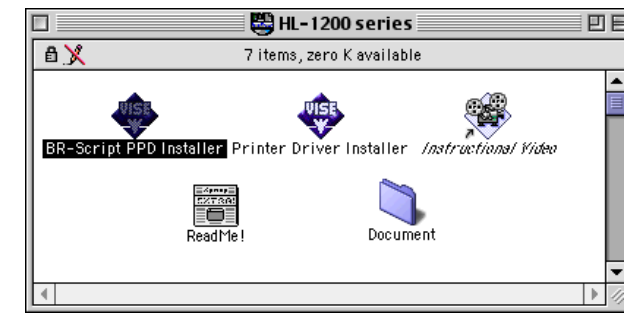

#### Punkt 2 forberedende installasjon

Trykk på ikonet. Du kan se førstegangs installasjonen i film sekvensen på CD-ROM platen.

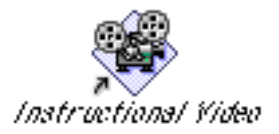

#### Punkt 3 Installere skriver driver

Trykk på ikonet. Du kan nå starte installasjon av skriver driver.

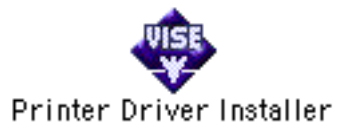

# **Betjeningspanel**

LED Trommel

•

| ( |                                                                                      |
|---|--------------------------------------------------------------------------------------|
|   | ○ Drum                                                                               |
|   | <ul> <li>Ready</li> <li>Paper</li> <li>Alarm</li> <li>Toner</li> <li>Data</li> </ul> |
|   |                                                                                      |

- LED er AV.  $\bigcirc$
- LED blinker. LED er PÅ.

| Ready          | <ul> <li>O Hvilemodus</li> <li>★ (med 1 sekunds intervaller): Varmer opp</li> </ul> |
|----------------|-------------------------------------------------------------------------------------|
|                | • Klar til å skrive                                                                 |
| Alarm          | ★ "DEKSEL ÅPENT" eller andre                                                        |
|                | skriverfeil.*3                                                                      |
| Data           | O Ingen data.                                                                       |
|                | ★ Mottar data                                                                       |
|                | • Data i minnet. *4                                                                 |
| Ready +        | ★ Papir Stans eller Tom for papir (Stans i                                          |
| Alarm          | papir kassett eller manuell mate spalte)                                            |
| Alarm +        | ★ (hvert 5. sekund ): Lite toner                                                    |
| Data           | • Tomt for toner                                                                    |
| Knapp          |                                                                                     |
| Avbryt         | Hvis du trykker på denne knappen under utskrift,                                    |
| utskrift       | slutter skriveren øyeblikkelig å skrive og kjører                                   |
|                | ut papiret.                                                                         |
| Våkne opp      | Hvis skriveren befinner seg i hvilemodus og du                                      |
|                | trykker på denne knappen, våkner skriveren og er                                    |
|                | klar til utskrift.                                                                  |
| Arkmating      | Hvis Datalampen er på, trykker du på denne                                          |
| C C            | knappen. Skriveren skriver ut data som er igjen i                                   |
|                | skriverens minne.                                                                   |
| Feiloppretting | Starter skriveren ikke automatisk etter feil.                                       |
|                | Nullstill skriveren ved og trykke på bryteren                                       |
| Omtrykk        | Hvis du holder kontrollpanelknappen nede nå                                         |
| 2              | Data lysdioden ikke lyser og venter til alle                                        |
|                | lysdiodene lyser, vil skriveren skrive ut siste                                     |
|                | utskriftsjobben.                                                                    |
| *3 Andre feil  | : "Minne fullt", "Utskriftsfeil", XXX                                               |

Nesten på slutten av levetiden

Grensesnittfeil".

\*4 Hvis Datalampen er på over lengre tid og ingenting er skrevet ut, må du trykke på knappen for å skrive ut gjenværende data.

## **Hurtigstart**

(Kun for Windows<sup>®</sup> brukere)

| 🚰 Normal : MultiPage                               | _ 🗆 × |  |
|----------------------------------------------------|-------|--|
|                                                    | A 🗱 🗱 |  |
| MultiPage <brother hl-1240="" series=""></brother> |       |  |

Quick Setup Monitor er et praktisk hjelpemiddel for å gjøre endringer i driver innstillinger som brukes ofte uten å måtte åpne "skriveregenskaper" hver gang. Den startes automatisk når denne skriverdriveren er valgt. Du kan endre innstillingene ved å klikke på ikonet med høyre musknapp. Dette programmet brukes kun i Windows<sup>®</sup> 95/98/NT<sup>®</sup>4.0 Du kan ikke bruke det for Windows<sup>®</sup> 3.1x.

| Problem                                                                                                    | anbefaling                                                                                                    |
|----------------------------------------------------------------------------------------------------|----------------------------------------------------------------------------------------------------|
| Alle lysdioder er av                                                                                                    | <ul> <li>Sjekk om skriveren befinner seg i hvilemodus.</li> <li>Trykk på betjeningsknappen.</li> <li>Kontroller om strøm kabel er tilkoblet.</li> <li>Sjekk om skriveren er slått på.</li> </ul>                                                                                                    |
| Alarmlampen lyser                                                                                                    | • Sjekk at frontdekslet er helt lukket.                                                                                                    |
| Alarm og Klar lampene<br>blinker                                                                                                    | <ul> <li>Kontroller at det er papir i arkmateren, eller den manuelle<br/>mate spalten.</li> <li>Sjekk om papiret har satt seg fast inne i skriveren</li> </ul>                                                                                                    |
| Alarm og Data Tampene<br>blinker                                                                                                    | • Sjekk at trommelenheten er riktig installert.                                                                                                    |
| Skriveren skriver ikke ut<br>en testside fra<br>betjeningspanelet                                                                                  | <ul> <li>Kontroller om dokumentet er skrevet ut.</li> <li>-Med en gang du har skrevet ut et dokument fra din PC vil ikke test siden kunne bli skrevet ut.</li> </ul>                                                                                                    |
| Det sendes data fra PC-<br>en, men skriveren skriver<br>ikke og Datalampen<br>blinker.                                                             | • Sjekk at riktig skriverdriver er valgt.                                                                                                    |
| Skriveren skriver feil.                                                                                                    | <ul> <li>Sjekk at skriverkabelen ikke er for lang.</li> <li>Vi anbefaler at du bruker en parallellkabel som ikke er<br/>lenger enn 2 meter.</li> <li>Bytt den i en ny.</li> <li>Sjekk at skriverkabelen ikke er ødelagt eller brukket.</li> <li>Bytt den i en ny.</li> <li>Kontroller om du benytter en switchbox mellom PC og<br/>Skriver.</li> <li>Fjern den og koble PC-en direkte til skriveren og<br/>forsøk på nytt.</li> <li>Sjekk at riktig skriverdriver er valgt.</li> <li>Kontroller at skriveren ikke er koblet til samme parallell<br/>port som skanner eller lignende utstyr.</li> <li>Fjern alle andre enheter og koble porten kun til skriveren<br/>og forsøk på nytt.</li> <li>Slå av skriverstatus som du får rapport om i fliken<br/>Alternativer i skriverdriveren.</li> </ul> |
| Ved bruk av Repetisjons<br>utskrift funksjonen, vil<br>ikke hele den siste jobben<br>bli skrevet ut. Funksjonen<br>gjelder kun den siste<br>siden. | • Installer mer minne i skriveren. Det er mulig at<br>funksjonen fremdeles ikke vil kunne utføre en stor jobb,<br>selv om minnet er øket.                                                                                                    |

## Kun for Windows®

| Problem                                                                                                    | Anbefaling                                                                                                    |
|----------------------------------------------------------------------------------------------------|----------------------------------------------------------------------------------------------------|
| Skriveren skriver ikke.<br>Feilmeldingen "Det var<br>en feil under utskrift til<br>LPT1: (eller BRUSB)"<br>kommer fram på PC-en. | <ul> <li>Sjekk om skriveren befinner seg i hvilemodus.</li> <li>Sjekk at frontdekslet er helt lukket.</li> <li>Kontroller at det er papir i arkmateren, eller den manuelle mate spalten.</li> <li>Kontroller om strøm kabel er tilkoblet.</li> <li>Sjekk at skriverkabelen ikke er ødelagt eller brukket.<br/>-Bytt den i en ny.</li> <li>Kontroller om du benytter en switch box mellom PC og Skriver.</li> </ul> |
| USB- driveren er<br>installert, men den er ikke<br>i stand til å finne<br>BRUSB:porten                                           | <ol> <li>Dobbel klikk på filen "DeinsUSB.exe" i USB mappen på<br/>CD-ROM platen.</li> <li>Slå skriveren av og på igjen.</li> </ol>                                                                                                    |
|                                                                                                    | instruksene i veiviseren for å installere driveren på nytt.                                                                                                    |

#### Kun for brukere av Macintosh.

| Problem                                                           | Anbefaling                                                                                                    |
|-------------------------------------------------------------------|----------------------------------------------------------------------------------------------------|
| HL-1240,(eller HL1250<br>og HL1270N) dukker<br>ikke opp i velger. | <ul> <li>Kontroller at skriver er på.</li> <li>Kontroller at USB eller nettverkskabel er festet i begge<br/>ender.</li> <li>Kontroller at skriver driver er korrekt installert.</li> </ul> |